Instrukcja – od elektronicznego podpisania wniosku do wysłania go przez ePUAP do Urzędu Marszałkowskiego Województwa Pomorskiego

| 1) Należy wejść                                                                                                    | ć na stronę <u>www.gov.pl</u> i                                                                                                    | kliknąć w zakładkę "                                                                                                    | Dokumenty i dane adresowe                                                                                                    | "            |
|----------------------------------------------------------------------------------------------------|----------------------------------------------------------------------------------------------------|----------------------------------------------------------------------------------------------------|----------------------------------------------------------------------------------------------------|--------------|
| ← → C i i www.gov.pl                                                                                                    |                                                                                                    |                                                                                                    |                                                                                                    | 3 🔕 🗄        |
| 🕞 3. RPR RPS AP_2016 🔗 🙆 🙋 Zaloguj sie - WITKAC                                                                                                    |                                                                                                    |                                                                                                    | Dostosowywanie i kontrolowanie G                                                                                                    | Soogle Chron |
| gov.pl Serwis Rzeczypos                                                                                                    | ipolitej Polsklej                                                                                                    |                                                                                                    | S Zaloguj                                                                                                    | Europejska   |
| Strona główna                                                                                                    | Załatwiaj sprawy u                                                                                                    | rzędowe                                                                                                    |                                                                                                    |              |
| Rada Ministrów                                                                                                    | przez internet, bezpiecznie i wygod                                                                                                    | dnie!                                                                                                    |                                                                                                    |              |
| Kancelaria Premiera                                                                                                    |                                                                                                    |                                                                                                    | Сайт для громадян                                                                                                    |              |
| Ministerstwa                                                                                                    | Szukaj usług, informacji, wiadomości                                                                                                    | Q                                                                                                    | України                                                                                                    |              |
| Uradu instatucio                                                                                                    | and the second second s                         | TO ALLEN                                                                                                    | Дізнатися більше >                                                                                                    |              |
| i placówki RP                                                                                                    |                                                                                                    |                                                                                                    | •••                                                                                                    |              |
| 🙎 Usługi dla obywatela                                                                                                    | DLA OBYWATELA DLA PRZEDSIĘBIORCY                                                                                                    | DLA URZĘDNIKA DLA ROLNIKA                                                                                                    |                                                                                                    |              |
| 🚍 Usługi dla przedsiębiorcy                                                                                                    |                                                                                                    |                                                                                                    |                                                                                                    |              |
| 📮 Usługi dla urzędnika                                                                                                    | Dokumenty i dane osobowe                                                                                                    | Edukacja                                                                                                    | Kierowcy i pojazdy                                                                                                    |              |
| 🙎 Usługi dla rolnika                                                                                                    | Dowód osobisty, paszport, prawo jazdy, dostęp i                                                                                                    | Zdalne lekcje, żłobek, przedszkole, szkoła                                                                                                    | Prawo lazdy, relestracia polazdu,                                                                                                    |              |
| Profil zaufany                                                                                                    | zmlana danych osobowych, dane kontaktowe                                                                                                    | podstawowa, liceum, technikum, szkoła<br>branżowa, studia                                                                                                    | wyrejestrowanie pojażdu, kary i mandaty,<br>parkowanie                                                                                                    |              |
| Baza wiedzy                                                                                                    | Moldunok i wathany                                                                                                    | ALL Nieruchomości i środowista                                                                                                    | Podotki                                                                                                    |              |
| Serwis Służby Cywilnej                                                                                                    | Zamoldowania stalo zamoldowania                                                                                                    |                                                                                                    | Productek od dochodu spadku darowizny i                                                                                                    |              |
|                                                                                                    | zameidowanie stałe, zameidowanie czasowe,<br>wymeldowanie, wybory, głosowania                                                                                                    | środowisko, geodezja i kartografia                                                                                                    | czynności cywilnoprawnych                                                                                                    |              |
| -Serwis dla obywateli Ukrainy                                                                                                    |                                                                                                    |                                                                                                    |                                                                                                    |              |
|                                                                                                    | S Pomoc prawna                                                                                                    | Praca i biznes                                                                                                    | Rodzina i małżeństwo                                                                                                    |              |
|                                                                                                    | Pomoc dla konsumentów, telefon zaufania, zgłoś                                                                                                    | Zatrudnienie, własny biznes, dofinansowania,                                                                                                    | Dziecko, świadczenia dla dzieci , małżeństwo,                                                                                                    |              |
|                                                                                                    | przestępstwo lub wykroczenie                                                                                                    | podatki                                                                                                    | rodzina, problemy rodzinne                                                                                                    |              |
| 2) Z kategorii "                                                                                                    | elu świadczenia usług na najwyższym poziomie stosujemy pliki co<br>dzeniu. W każdym momencie można dokonać zmiany ustawień P<br>Inne sprawy" należy wybi                                                                                                    | okies. Korzystanie z naszej witryny oznacza, że będą<br>aństwa przeglądarki. Zobacz politykę cookies.<br>rać "Podpisz dokum                                                                                                    | one zamieszczane w Państwa X<br>ent elektronicznie – wykorzys                                                                                                    | staj podpis  |
| W cc<br>uzą 2) Z kategorii "I<br>zaufany"  € → C ■ www.gov.gt/web/gov/utubgi-du-ebyeate                                                                                                    | elu świadczenia usług na najwyższym poziomie stosujemy pliki co<br>dzeniu. W każdym momencie można dokonać zmiany ustawień P<br>Inne sprawy" należy wybu<br>elu/łodumenty-i-dane-cootowe                                                                                                    | okles. Korzystanie z naszej witryny oznacza, że będą<br>aństwa przeglądarki. Zobacz politykę cookies.<br>rać "Podpisz dokum                                                                                                    | ent elektronicznie – wykorzys                                                                                                    | staj podpis  |
| W cc<br>uzq 2) Z kategorii "I<br>zaufany"                                                                                                    | alu świadczenia usług na najwytszym pozłomie stosujemy pliki co<br>dzeniu. W każdym momencie można dokonać zmiany ustawień P<br>Inne sprawy" należy wybu<br>sła/#dokumenty-i-dane-osobowe                                                                                                    | okies. Korzystanie z naszej witryny oznacza, że bedą<br>aństwa przeglądarki. Zobacz politykę cookies.<br>rać "Podpisz dokum                                                                                                    | ent elektronicznie – wykorzys                                                                                                    | staj podpis  |
| We course  2) Z kategorii ,, zaufany"    A PR 85 SA 2015                                                                                                    | spolitej Polskej                                                                                                    | okies. Korzystanie z naszej witryny oznacza, że będą<br>aństwa przeglądarki. Zobacz politykę cookies.<br>rać "Podpisz dokum                                                                                                    | one zamieszczane w Państwa نع<br>ent elektronicznie – wykorzys<br>بو غ ه ع<br>رو Załogu                                                                                                    | staj podpis  |
| W cc<br>Uzq<br>2) Z kategorii "I<br>zaufany"<br>← → C • www.gov.pt/web/gov/utug/-ds-obywate<br>Co 1.898.895.4P.2016 • • • • • • • • • • • • • • • • • • •                                                                                                    | lu świadczenia usług na najwyższym poziomie stosujemy pliki co<br>dzeniu. W każdym momencie można dokonać zmiany ustawień P<br>Inne sprawy" należy wybu<br>sku/#dokumenty-i-tane-osobowe<br>spolitej Polskiej<br>Zgłoś nieuprawnione wykorzystanie swoich dan<br>dowód (usługa online)                                                                                                    | okies. Korzystanie z naszej witryny oznacza, że bedą<br>aństwa przeglądarki. Zobacz politykę cookies.<br>rać "Podpisz dokum<br>ych osobowych (kradzież tożsamości) - unieważnij                                                                                                    | one zamieszczane w Państwa<br>ent elektronicznie – wykorzys<br>ش ه به تا<br>(© Zaloguj                                                                                                    | staj podpis  |
| Wice<br>uzq<br>2) Z kategorii "J<br>zaufany"<br>↔ C I www.gov.pl/web/gov/utulgi-dta-obywate<br>D 1992 R95 AP,2016 © @ Zatopd op - WITCC<br>E @ gov.pl Servis Reccypo<br>Strona główna<br>Rada Ministrów                                                                                                    | elu świadczenia usług na najwyższym poziomie stosujemy piki co<br>ddzeniu. W każdym momencie można dokonać zmiany ustawień P<br>Inne sprawy" należy wybu<br>elu/#dokumenty-i-dane-osobowe<br>spolitej Polskiej<br>Zgłoś nieuprawnione wykorzystanie swoich dan<br>dowód (usługa online)<br>Zgłoś utratę lub uszkodzenie dowodu osobisteg                                                                                                    | okies. Korzystanie z naszej witryny oznacza, że będą<br>aństwa przeglądarki. Zobacz politykę cookies.<br>rać "Podpisz dokum<br>ych osobowych (kradzież tożsamości) - unieważnij<br>o dziecka lub innej osoby - unieważnij dowód                                                                                                    | one zamieszczane w Państwa نع<br>ent elektronicznie – wykorzys<br>ش که که تا<br>© Załogu                                                                                                    | staj podpis  |
| Wice<br>uza<br>2) Z kategorii "J<br>zaufany"<br>↔ ♥ ♥ ● ● ● • www.gov.gl/web/gov/ulugi-dla-obywate<br>⇒ D ● ● ● ● ● ● ● ● ● ■ Zauguigi-dla-obywate<br>© 1 ARR ARS AP_2010 ● ● ● ● ■ Zauguigi-dla-obywate<br>© 1 ARR ARS AP_2010 ● ● ● ● ■ Zauguigi-dla-obywate<br>© Strona główna<br>Rada Ministrów<br>Kancelaria Premiera                                                                                                    | spolitej Polskiej Zgłoś nieuprawnione wykorzystanie swoich dan<br>dowód (usługa online) Zgłoś uratę lub uszkodzenie dowodu osobisteg<br>(usługa online)                                                                                                    | okies. Korzystanie z naszej witryny oznacza, że będą<br>aństwa przeglądarik. Zobacz politykę cookies.<br>rać "Podpisz dokum<br>ych osobowych (kradzleż tożsamości) - unieważnij<br>o dziecka lub innej osoby - unieważnij dowód                                                                                                    | one zamieszczane w Państwa<br>ent elektronicznie – wykorzys<br>☆ *<br>© załoguj                                                                                                    | staj podpis  |
| W cc<br>urzą<br>2) Z kategorii "I<br>zaufany"<br>↔ → C • www.gov.el/web/gov.lubgi-dła-obywate<br>C 1. BRR 85 AP.251 © • • • 2 Załącie, • WTIAC<br>E · · · · · · C • www.gov.el/web/gov.lubgi-dła-obywate<br>C 1. BRR 85 AP.251 © • • · · · · · · · · · · · · · · · · ·                                                                                                    | spolitej Polskej           Zgłoś nieuprawnione wykorzystanie swoiek           zgłoś utratę lub uszkodzenie dowodu osobisteg<br>(uskąż orinia)                                                                                                    | okies. Korzystanie z naszej witryny oznacza, że będą<br>aństwa przeglądarki. Zobacz politykę cookies.<br>rać "Podpisz dokum<br>ych osobowych (kradzież tożsamości) - unieważnij<br>o dziecka lub innej osoby - unieważnij dowód<br>osobistego - unieważnij dowód (usługa online)                                                                                                    | ent elektronicznie – wykorzys<br>@ \u03c4 * #<br>@ Zalogy                                                                                                    | staj podpis  |
| W cc<br>Urzą<br>2) Z kategorii "I<br>zaufany"<br>← → C • www.gor.gl/web/gov/uskg-dla-obywske<br>C) 1. 847.853 AP.2016 • • • • C<br>E © gov.pl Servis Rzeczypo<br>Strona główna<br>Rada Ministrów<br>Kancelaria Premiera<br>Ministerstwa<br>Urzędy, instytucje                                                                                                    | sku świadczenia usług na najwyższym poziomie stosujemy pliki co<br>udzeniu. W każdym momencie można dokonać zmiany ustawień P<br>Inne sprawy" należy wybu<br>sku/#dokumenty-i-dane-osobowe<br>spolitej Polskiej<br>Zgłoś nieuprawnione wykorzystanie swoich dan<br>dowód (usługa online)<br>Zgłoś utrate lub uszkodzenie dowodu osobisteg<br>(usługa online)<br>Zgłoś utrate lub uszkodzenie swojego dowodu o<br>Inne sprawy                                                                                                    | okies. Korzystanie z naszej witryny oznacza, że będą<br>aństwa przeglądarki. Zobacz politykę cookies.<br>rać "Podpisz dokum<br>ych osobowych (kradzież tożsamości) - unieważnij<br>o dziecka lub innej osoby - unieważnij dowód<br>usobistego - unieważnij dowód (usługa online)                                                                                                    | one zamieszczane w Państwa<br>ent elektronicznie – wykorzys<br>الله به الله<br>الله به الله<br>الله عنه الله<br>الله عنه الله<br>الله عنه الله<br>الله عنه الله<br>الله عنه الله<br>الله عنه الله<br>الله عنه الله<br>الله عنه الله<br>الله عنه الله<br>الله عنه الله عنه الله<br>الله عنه الله عنه الله<br>الله عنه الله عنه الله<br>الله عنه الله عنه الله عنه الله<br>الله عنه الله عنه الله عنه الله عنه الله عنه الله<br>الله عنه الله عنه الله عنه الله عنه الله عنه الله<br>الله عنه الله عنه الله عنه الله عنه الله<br>الله عنه الله عنه الله عنه الله عنه الله عنه الله<br>الله عنه الله عنه الله عنه الله عنه الله عنه الله عنه الله<br>الله عنه الله عنه الله | staj podpis  |
| Urzędy, insytucje<br>Liacowski RP<br>Wr cz<br>2) Z kategorii "I<br>zaufany"<br>2 www.gov.pl/web/gov.uk/g-dia-obywał<br>2 www.gov.pl/web/gov.uk/g-dia-obywał<br>2 www.gov.pl<br>2 www.gov.pl<br>2 www.gov. | su świadczenia usług na najwytszym poziomie stosujemy pliki co<br>udzeniu. W każdym momencie można dokonać zmiany ustawień P<br>Inne sprawy" należy wybu<br>spoltej Polskiej<br>Zgłoś nieuprawniene wykorzystanie swoich dan<br>dowód (usługa online)<br>Zgłoś utratę lub uszkodzenie dowodu osobisteg<br>(usługa online)<br>Zgłoś utratę lub uszkodzenie swojego dowodu o<br>Inne sprawy<br>informacja dla Obywatela – infolnia                                                                                                    | okies. Korzystanie z naszej witryny oznacza, że bedą<br>aństwa przeglądarki. Zobacz politykę cookies.<br>rać "Podpisz dokum<br>ych osobowych (kradzież tożsamości) - unieważnij<br>o dziecka lub innej osoby - unieważnij dowód<br>osobistego - unieważnij dowód (usługa online)                                                                                                    | one zamieszczane w Państwa<br>ent elektronicznie – wykorzys<br>ه که ۳۷<br>(© Załoguj                                                                                                    | staj podpis  |
| Wice<br>Urzą<br>2) Z kategorii "I<br>zaufany"<br>← → C • www.gov.pt/web/gov/utugi-dia-obywate<br>Co 1.899.995 AP_2016 • • • © @ Zaupgi-gi- WiTkC<br>© Diewis Rzeczypo<br>Strona główna<br>Rada Ministrów<br>Kancelaria Premiera<br>Ministerstwa<br>Urzędy, instytucje<br>I placówki RP                                                                                                    | sku świadczenia usług na najwyższym poziomie stosujemy piki co<br>ddzeniu. W każdym momencie można dokonać zmiany ustawień P<br>Inne sprawy" należy wybu<br>sku/#dokumenty-i-dane-osobowe<br>spolitej Polskiej<br>Zgłoś niesprawnione wykorzystanie swoich dan<br>dowód (uskuga online)<br>Zgłoś utratę lub uszkodzenie dowodu osobisteg<br>(uskuga online)<br>Zgłoś utratę lub uszkodzenie swojego dowodu o<br>Inne sprawy<br>Informacja dla Obywatela - infolnia<br>Karta Dużęj Rodziny (mkDR) (usługa online)                                                                                                    | okies. Korzystanie z naszej witryny oznacza, że będą<br>aństwa przeglądarki. Zobacz politykę cookies.<br>rać "Podpisz dokum<br>ych osobowych (kradzież tożsamości) - unieważnij<br>o dziecka lub innej osoby - unieważnij dowód<br>osobistego - unieważnij dowód (usługa online)                                                                                                    | ent elektronicznie – wykorzys                                                                                                    | staj podpis  |
| W cc<br>Urzą<br>2) Z kategorii "I<br>zaufany"<br>2 i Bre R5 AP 2016<br>2 i Bre R5 AP 2016<br>2 i Bre R5 AP 2016<br>2 i Bre R5 AP 2016<br>3 i Bre R5 AP 2016<br>2 i Bre R5 AP 2016<br>3 i Bre R5 AP 2016<br>3 i Bre R5 AP 2016<br>3 i Bre R5 AP 2016<br>4 i Bre R5 AP 2016<br>3 i Bre R5 AP 2016<br>4 i Bre R5 AP 2016<br>4 i Bre R5 AP 2016<br>4 i Bre R5 AP 2016<br>4 i Bre R5 AP 2016<br>4 i Bre R5 AP 2016<br>4 i Bre R5 AP 2016<br>4 i Bre R5 AP 2016<br>4 i Bre R5 AP 2016<br>4 i Bre R5 AP 2016<br>4 i Bre R5 AP 2016<br>4 i Bre R5 AP 2016<br>5 i Bre R5 AP 2016<br>5 i Bre R                                                                                                    | spolitej Polskiej           Zgłoś nieuprawnione wykorzystanie swoich dan<br>dowód (usługa onine)           Zgłoś nieuprawnione wykorzystanie swoich dan<br>dowód (usługa onine)           Zgłoś nieuprawnione wykorzystanie swoich dan<br>dowód (usługa onine)           Zgłoś uratę lub uszkodzenie dowodu osobisteg<br>(usługa online)           Zgłoś uratę lub uszkodzenie dowodu osobisteg<br>(usługa online)           Zgłoś uratę lub uszkodzenie dowodu osobisteg<br>(usługa online)           Zgłoś uratę lub uszkodzenie dowodu osobisteg<br>(usługa online)           Zgłoś uratę lub uszkodzenie dowodu osobisteg<br>(usługa online)           Inne sprawy<br>informacja dla Obywatela - infolnia<br>Karta Dużę Hodziny (mkDD) (usługa online)                                                                                                    | okies. Korzystanie z naszej witryny oznacza, że będą<br>aństwa przeglądarik. Zobacz politykę cookies.<br>rać "Podpisz dokum<br>ych osobowych (kradzleż tożsamości) - unieważnij<br>o dziecka lub innej osoby - unieważnij dowód<br>osobistego - unieważnij dowód (usługa online)                                                                                                    | ent elektronicznie – wykorzys                                                                                                    | staj podpis  |
| W cc<br>urzą<br>2) Z kategorii "I<br>zaufany"<br>C I BR 85 AP_201 ©                                                                                                    | spolitej Polskej  Zgłoś nieuprawnione wykorzystanie swoieko dwodu osobisteg (usługa online) Zgłoś nieuprawnione wykorzystanie swoieko dwodu osobisteg (usługa online) Zgłoś utratę lub uszkodzenie dowodu osobisteg (usługa online) Zgłoś utratę lub uszkodzenie dowodu osobisteg (usługa online) Zgłoś utratę lub uszkodzenie dowodu osobisteg (usługa online) Zgłoś utratę lub uszkodzenie dowodu osobisteg (usługa online) Zgłoś utratę lub uszkodzenie dowodu osobisteg (usługa online) Zgłoś utratę lub uszkodzenie dowodu osobisteg (usługa online) Zgłoś utratę lub uszkodzenie dowodu osobisteg (usługa online) Zgłoś utratę lub uszkodzenie dowodu osobisteg (usługa online) Zgłoś utratę lub uszkodzenie dowodu osobisteg (usługa online) muegitymacja szkolna (usługa online) muegitymacja szkolna (usługa online)                                                                                                    | okies. Korzystanie z naszej witryny oznacza, że będą<br>aństwa przeglądarki. Zobacz politykę cookies.<br><b>rać "Podpisz dokum</b><br>ych osobowych (kradzież tożsamości) - unieważnij<br>o dziecka lub innej osoby - unieważnij dowód<br>usobistego - unieważnij dowód (usługa online)                                                                                                    | ent elektronicznie – wykorzys                                                                                                    | staj podpis  |
| W cc<br>Urzą<br>2) Z kategorii "I<br>zaufany"<br>C → C • www.gor.gl/vet/gov/uskgi-dia-obywałe<br>C 1. 849.853 AP.2019 • • • • • C<br>E • • • C • www.gor.gl/vet/gov/uskgi-dia-obywałe<br>C 1. 849.853 AP.2019 • • • • • • • • • • • • • • • • • • •                                                                                                    | spolitej Polskej           Zgłoś nieuprawnione wykorzystanie stosujemy piki co           spolitej Polskej           Zgłoś nieuprawnione wykorzystanie swoich dan<br>dowód (usługa online)           Zgłoś uratę lub uszkodzenie dowodu osobisteg<br>(usługa online)           Zgłoś uratę lub uszkodzenie dowodu osobisteg<br>(usługa online)           Zgłoś uratę lub uszkodzenie dowodu osobisteg<br>(usługa online)           Zgłoś uratę lub uszkodzenie dowodu osobisteg<br>(usługa online)           Zgłoś uratę lub uszkodzenie dowodu osobisteg<br>(usługa online)           Toformacja dla Obywatela – infolnia<br>Karta Dużę iłodziny (mk00) (usługa online)<br>mitegitymacja studencka (usługa online)<br>mitożamość (usługa online)                                                                                                    | okies. Korzystanie z naszej witryny oznacza, że będą<br>aństwa przeglądarki. Zobacz politykę cookies.<br>rać "Podpisz dokum<br>ych osobowych (kradzież tożsamości) - unieważnij<br>o dziecka lub innej osoby - unieważnij dowód<br>usobistego - unieważnij dowód (usługa online)                                                                                                    | one zamieszczane w Państwa 🗙<br>ent elektronicznie – wykorzys                                                                                                    | staj podpis  |
| W cc<br>Urzą<br>2) Z kategorii "I<br>zaufany"<br>C N WWW.gov.pl/web/gov.ukg-dia-dzywate<br>C N WWW.gov.pl/web/gov.ukg-dia-dzywate<br>C N WWW.gov.pl C C C C C C C C C C C C C C C C C C C                                                                                                    | slu świadczenia usług na najwyższym poziomie stosujemy pilki co<br>udzeniu. W każdym momencie można dokonać zmiany ustawień P<br>Inne sprawy" należy wybu<br>stał wiele zakład w stał w stał wybu<br>zgłoś utratę lub uszkodzenie swojego dowodu o<br>Unne sprawy<br>informacja dla Obywatela - infolnia<br>Karta Dużej Rodziny (mKDN (usługa online)<br>m Legitymacja szkołna (usługa online)<br>m Legitymacja szkołna (usługa online)<br>m Tożsamóć (usługa online)<br>m Tożsamóć (usługa online)<br>m Weryfikator (usługa online)                                                                                                    | okies. Korzystanie z naszej witryny oznacza, ze bedą<br>aństwa przeglądarki. Zobacz politykę cookies.<br><b>rać "Podpisz dokum</b><br>ych osobowych (kradzież tożsamości) - unieważnij<br>o dziecka lub innej osoby - unieważnij dowód<br>osobistego - unieważnij dowód (usługa online)                                                                                                    | one zamieszczane w Państwal 🗙<br>ent elektronicznie – wykorzys<br>এ ৫ ৫ * ল<br>ে Załoguj                                                                                                    | staj podpis  |
| Wice     Wice     Comparison     Comparison                                                                                                    | spolitej Polskej Zgłoś niestyczym poziomie stosujemy piki co<br>dzeniu. W każdym momencie można dokonać zmiany ustawień P<br>Inne sprawy'' należy wybu<br>spolitej Polskej Zgłoś niestyczystanie swojety od każdym wybu<br>Zgłoś utratę lub uszkodzenie dowodu osobisteg<br>(usługa online)<br>Zgłoś utratę lub uszkodzenie swojego dowodu o<br>Inne sprawy<br>Informacja dla Obywatela – infolnia<br>Karta Dużę flodziny (mtOti) (usługa online)<br>mtegitymacja szkołna (usługa online)<br>mtegitymacja szkołna (usługa online)<br>mtegitymacja szkołna (usługa online)<br>mtegitymacja szkołna (usługa online)<br>mtegitymacja szkołna (usługa online)<br>mtegitymacja szkołna (usługa online)<br>mtegitymacja szkołna (usługa online)                                                                                                    | okies. Korzystanie z naszej witryny oznacza, że będą<br>aństwa przeglądarki. Zobacz politykę cookies.<br>rać "Podpisz dokum<br>ych osobowych (kradzież tożsamości) - unieważnij<br>o dziecka lub innej osoby - unieważnij dowód<br>usobistego - unieważnij dowód (usługa online)<br>y (usługa online)                                                                                                    | ent elektronicznie – wykorzys                                                                                                    | staj podpis  |
| W cc<br>urzą<br>2) Z kategorii "I<br>zaufany"<br>C P P C P Www.gor.el/web/gor.ulugidi dia-obywate<br>C 1 RPR PS AP.2016 © © Zaspaj se - WITAC<br>E W gov.pl Servis Rzeczypo<br>Strona główna<br>Rada Ministrów<br>Kancelaria Premiera<br>Ministerstwa<br>Urzędy, instytucje<br>I placówki RP<br>2 Usługi dla ozywatela<br>C Usługi dla ozywatela<br>C Usługi dla ozywatela<br>C Usługi dla ozywatela<br>C Usługi dla ozywatela<br>C Usługi dla ozywatela<br>C Usługi dla ozywatela<br>C Usługi dla ozywatela<br>C Usługi dla ozywatela<br>C Usługi dla ozywatela                                                                                                    | spolitej Polskiej Zgłoś nieuprawnione wykorzystanie swoich dan<br>dowid (usługa na najwyższym poziomie stosujemy pliki co<br>drzeniu. W każdym momencie można dokonać zmiany ustawień P<br>Inne sprawy" należy wybu<br>Zgłoś nieuprawnione wykorzystanie swoich dan<br>dowód (usługa online)<br>Zgłoś utratę lub uszkodzenie dowodu osobisteg<br>(usługa online)<br>Zgłoś utratę lub uszkodzenie dowodu osobisteg<br>(usługa online)<br>Zgłoś utratę lub uszkodzenie swojego dowodu o<br>Inne sprawy<br>Informacja dla Obywatela - infolnia<br>Karta Dużę Rodziny (mtOD) (usługa online)<br>mLegitymacja szkolna (usługa online)<br>mLegitymacja szkolna (usługa online)<br>mCotsamość (usługa online)<br>Odbieraj Inzy połecone ze swojej skrzynki na list<br>Odbieraj przesyłki lub przekazy pocztowe w dog                                                                                                    | okies, Korzystanie z naszej witryny oznacza, że będą<br>aństwa przeglądarik. Zobacz politykę cookies.<br>rać "Podpisz dokum<br>ych osobowych (kradzleż tożsamości) - unieważnij<br>o dziecka lub innej osoby - unieważnij dowód<br>osobistego - unieważnij dowód (usługa online)<br>y (usługa online)<br>podrym dla debie miejscu (usługa online)                                                                                                    | ent elektronicznie – wykorzys                                                                                                    | staj podpis  |
| Urzą<br>2) Z kategorii "I<br>zaufany"<br>C ● Www.gor.pl/web/gor./uskgi-dia-obywate<br>C ● Www.gor.pl/web/gor./uskgi-dia-obywate<br>C ● Www.gor.pl ● ● Załęwie • WTKC<br>E ● ● ● ● ● ● ● ■ Załęwie • WTKC<br>E ● ● ● ● ● ● ● ● ■ Załęwie • WTKC<br>E ● ● ● ● ● ● ● ● ● ■ Załęwie • WTKC<br>E ● ● ● ● ● ● ● ● ● ● ■ Załęwie • WTKC<br>E ● ● ● ● ● ● ● ● ● ● ■ Załęwie • WTKC<br>E ● ● ● ● ● ● ● ● ● ● ● ■ ■ ■ ● ● ● ● ●                                                                                                    | spolitej Polskej  Zgłoś nieuprawnione wykorzystanie swoiej skrywki bil<br>Zgłoś nieuprawnione wykorzystanie swoień P  Zgłoś nieuprawnione wykorzystanie swoień dan<br>dowód (usługa online)  Zgłoś utratę lub uszkodzenie dowodu osobisteg<br>(usługa online)  Zgłoś utratę lub uszkodzenie dowodu osobisteg<br>(usługa online)  Zgłoś utratę lub uszkodzenie dowodu osobisteg<br>(usługa online)  Zgłoś utratę lub uszkodzenie dowodu osobisteg<br>(usługa online)  Zgłoś utratę lub uszkodzenie dowodu osobisteg<br>(usługa online)  Miestymacja dla Obywatela – infolnia<br>Karta Dużej Rodziny (mKDR) (usługa online)<br>mLegitymacja szkolna (usługa online)<br>mLegitymacja szkolna (usługa online)<br>Miestyfikator (usługa online)<br>Odbieraj isty polecone ze swojej skrzynki na list<br>Odbieraj isty polecone ze swojej skrzynki na list<br>Odbieraj isty polecone ze swojej skrzynki na list<br>Odbieraj isty polecone ze swojej skrzynki na list                                                                                                    | okies, Korzystanie z naszej witryny oznacza, że będą<br>aństwa przeglądarki. Zobacz politykę cookies.<br>rać "Podpisz dokum<br>ych osobowych (kradzież tożsamości) - unieważnij<br>o dziecka lub innej osoby - unieważnij dowód<br>osobistego - unieważnij dowód (usługa online)<br>y (usługa online)<br>odnym dla ciebie miejscu (usługa online)<br>zoj w formie SMS lub na adres e-mail (usługa online)                                                                      | ent elektronicznie – wykorzys                                                                                                    | staj podpis  |
| Urzą<br>2) Z kategorii "I<br>zaufany"<br>C → C • www.gor.gl/web/gov/uwig-da-obywske<br>C ± 848.953 AP.2019 • • C ± 2009/95 • • WTCC<br>E • • C • www.gor.gl/web/gov/uwig-da-obywske<br>C ± 848.953 AP.2019 • • • C ± 2009/95 • • WTCC<br>E • • • C • www.gor.gl/web/gov/uwig-da-obywske<br>C ± 1.948.953 AP.2019 • • • • • • • • • • • • • • • • • • •                                                                                                    | spolitej Polskej  Zgłoś nieuprawnione wykorzystanie stosujemy piki co<br>dzeniu. W każdym momencie można dokonać zmiany ustawień P<br>Inne sprawy należy wybu<br>spolitej Polskej  Zgłoś nieuprawnione wykorzystanie swoich dan<br>dowód (usługa online)<br>Zgłoś uratę lub uszkodzenie dowodu osobisteg<br>(usługa online)<br>Zgłoś uratę lub uszkodzenie dowodu osobisteg<br>(usługa online)<br>Zgłoś uratę lub uszkodzenie swojego dowodu o<br>Inne sprawy<br>Informacja dla Obywatela – infolnia<br>Kara Dużę Rodziny (msł07) (usługa online)<br>m Legitymacja studencka (usługa online)<br>m Legitymacja studencka (usługa online)<br>m Ustymacja studencka (usługa online)<br>m Ustymacja studencka (usługa online)<br>m Ustymacja studencka (usługa online)<br>m Ustymacja studencka (usługa online)<br>m Ustymacja studencka (usługa online)<br>m Odbieraj Intsy polecone ze wojej skrzynki na list<br>Odbieraj Intsy polecone ze wojej skrzynki na list<br>Odbieraj przeyki lub przekazy pocztowe w dog<br>Otrzymuj wiadomości o nadejściu przesyki (uw                                                                                                    | okies. Korzystanie z naszej witryny oznacza, ze bedą<br>aństwa przeglądarki. Zobacz politykę cookies.<br><b>rać "Podpisz dokum</b><br>ych osobowych (kradzież tożsamości) - unieważnij<br>o dziecka lub innej osoby - unieważnij dowód<br>usobistego - unieważnij dowód (usługa online)<br>y (usługa online)<br>todnym dla ciebie miejscu (usługa online)<br>zoj w formie SMS lub na adres e-mail (usługa online)                                                              | one zamieszczane w Państwa<br>ent elektronicznie – wykorzys<br>@ ☆ * #<br>@ Zalogy                                                                                                    | staj podpis  |
| Urzął, instruka<br>Urzął i uskugi dla orzywatela<br>C Usługi dla orzywatela<br>C Usługi dla rzędnika<br>C Usługi dla rzędnika<br>C Usługi dla urzędnika<br>C Usługi dla urzędnika<br>C Usłu                                                                                                    | slu świadczenia usług na najwyższym poziomie stosujemy pilki co<br>udzeniu. W każdym momencie można dokonać zmiany ustawień P<br>Inne sprawy" należy wybu<br>stału w stażdym momencie można dokonać zmiany ustawień P<br>Inne sprawy<br>Zgłoś drate lub uszkodzenie swojed o u osobisteg<br>(usługa online)<br>Zgłoś utrate lub uszkodzenie swojego dowodu o<br>Inne sprawy<br>Informacja dla Obywatela – infolnia<br>Karta Dużę Rodziny (mKDR) (usługa online)<br>m Legitymacja studencka (usługa online)<br>m Tożsamość (usługa online)<br>m Tożsamość (usługa online)<br>m Weryfikator (usługa online)<br>m Weryfikator (usługa online)                                                                                                    | akies. Korzystanie z naszej witryny oznacza, że będą<br>aństwa przeglądarki. Zobacz politykę cookies.<br>rać "Podpisz dokum<br>ych osobowych (kradzleż tożsamości) - unieważnij<br>o dziecka lub innej osoby - unieważnij dowód<br>usobistego - unieważnij dowód (usługa online)<br>odym dla ciebie miejscu (usługa online)<br>zoj w formie SMS lub na adres e-mail (usługa online)                                                                                            | ent elektronicznie – wykorzys                                                                                                    | staj podpis  |
| Wick         Wick             Wick             Zaufany             Zaufany                                                                                                    | spolitej Polskiej Zgłoś nieuprawnione wykorzystanie swoich dan<br>downiu. W każdym momencie można dokonać zmiany ustawień P Inne sprawy'' należy wybu<br>spolitej Polskiej Zgłoś nieuprawnione wykorzystanie swoich dan<br>dowód (usługa online) Zgłoś urtatę lub uszkodzenie dowodu osobisteg<br>(usługa online) Zgłoś urtatę lub uszkodzenie dowodu osobisteg<br>(usługa online) Zgłoś urtatę lub uszkodzenie swojego dowodu o<br>Inne sprawy<br>Informacja dla Obywatela – infolnia<br>Karta Dużę liodziny (mCDD) (usługa online)<br>miegitymacja studencka (usługa online)<br>miegitymacja studencka (usługa online) | okies. Korzystanie z naszej witryny oznacza, że bedą<br>aństwa przeglądarik. Zobacz politykę cookies.<br>rać "Podpisz dokum<br>ych osobowych (kradzież tożsamości) - unieważnij<br>o dziecka lub innej osoby - unieważnij dowód<br>osobistego - unieważnij dowód (usługa online)<br>y (usługa online)<br>y (usługa online)<br>codnym da debie miejscu (usługa online)<br>zoj w formie SMS lub na adres e-mail (usługa online)<br>online)                                       | ent elektronicznie – wykorzys                                                                                                    | staj podpis  |
| W ce<br>urzą<br>2) Z kategorii "I<br>zaufany"<br>2                                                                                                    | spolitej Polskiej Zgłoś nieuprawnione wykorzystanie swoidła dawie w wykorzystanie swoidła dawie w wykorzystanie statuencka (usługa online) m tegitymacja stadencka (usługa online) m tegitymacja stadencka (usługa online) m Weryfikator (usługa online) m Weryfikator (usługa online) Odbieraj przesyłki (ub przekazy pocztowe w dog Otrzymu j wadomości o nadejciu przesyłki (uk w wykorzysta)) skorzystaj z alkacji mobiłnych (usługa online) Sprawdz, gdzie załatwisz swoją sprawę (usługa Uzyskaj ałres do e Doręczen u publicznego do stare u publicznego do stare u publicznego do stare u publiczenego do stare u publiczenego do stare u publ                         | okies, Korzystanie z naszej witryny oznacza, że bedą<br>aństwa przeglądarik. Zobacz politykę cookies.<br><b>rać "Podpisz dokum</b><br>ych osobowych (kradzleż tożsamości) - unieważnij<br>o dziecka lub innej osoby - unieważnij dowód<br>osobistego - unieważnij dowód (usługa online)<br>y (usługa online)<br>todnym dla deble miejscu (usługa online)<br>zoj w formie SMS lub na adres e-mail (usługa online)<br>codpis zaufany<br>online)<br>tawcy usługi                  | ent elektronicznie – wykorzys                                                                                                    | staj podpis  |
| Usugi dla orjavatel<br>Usugi dla orjavatel<br>Usugi dla orjavatel<br>Usugi dla przedsjebiorcy<br>Usugi dla przedsjebiorcy<br>Carta ar powaga y Vypaine<br>Servis Skatchy Cynileg<br>Nalaczy Elizatow<br>Strona główna<br>Rada Ministrów<br>Kancelaria Premiera<br>Ministerstwa<br>Urzędy, instytucje<br>placówki RP<br>Usugi dla urzędnika<br>Carta fra powaga y Vypaine<br>Servis Skatchy Cynileg<br>Carta fra powaga y Vypaine<br>Servis Skatchy Cynileg                                                                                                    | slu świadczenia usług na najwyższym poziomie stosujemy piki co<br>ddzeniu. W każdym momencie można dokonać zmiany ustawień P<br>Inne sprawy" należy wybu<br>spolitej Polskiej<br>Zgłoś nieuprawnione wykorzystanie swoich dan<br>dowód (usługa online)<br>Zgłoś utratę lub uszkodzenie dowodu osobisteg<br>(usługa online)<br>Zgłoś utratę lub uszkodzenie dowodu osobisteg<br>(usługa online)<br>Zgłoś utratę lub uszkodzenie dowodu osobisteg<br>(usługa online)<br>Zgłoś utratę lub uszkodzenie dowodu osobisteg<br>(usługa online)<br>Zgłoś utratę lub uszkodzenie swojego dowodu os<br>Inne sprawy<br>informacja dla Obywatela - infolnia<br>Karta Dużej Rodziny (mKDR) (usługa online)<br>mŁegitymacja szkolna (usługa online)<br>młegitymacja szkolna (usługa online)<br>młegitymacja szkolna (usługa online)<br>Odbieraj przesyfki lub przekazy ostrzywi na list<br>Odbieraj przesyfki lub przekazy ostrzywi na jest<br>Odbieraj przesyfki lub przekazy ostrzywe w dog<br>Otrzymuj władomości o nadejściu przesyłki (aw<br>zbojni dokument elektronicznie - wykorzystaj)<br>Skorzystaj z aplikacji mobilnych (usługa online)<br>Sprawź, gdzie załatwisz swoją sprawę (usługa<br>Uzyskaj adres do e-Doręczeń u publicznego dos<br>Utrzymuj kado nada ostrzy wykorzystaj - załatwisz swoje sprawę (usługa                                                                                                    | okies, Korzystanie z naszej witryny oznacza, że bedą<br>aństwa przeglądarki. Zobacz politykę cookies.<br><b>rać "Podpisz dokum</b><br>ych osobowych (kradzież tożsamości) - unieważnij<br>o dziecka lub innej osoby - unieważnij dowód<br>osobistego - unieważnij dowód (usługa online)<br>y (usługa online)<br>podnym dla ciebie miejscu (usługa online)<br>zoj w formie SMS lub na adres e-mail (usługa online)<br>codpie zaufany<br>online)<br>tawcy usługi<br>tawcy usługi | ent elektronicznie – wykorzys                                                                                                    | staj podpis  |

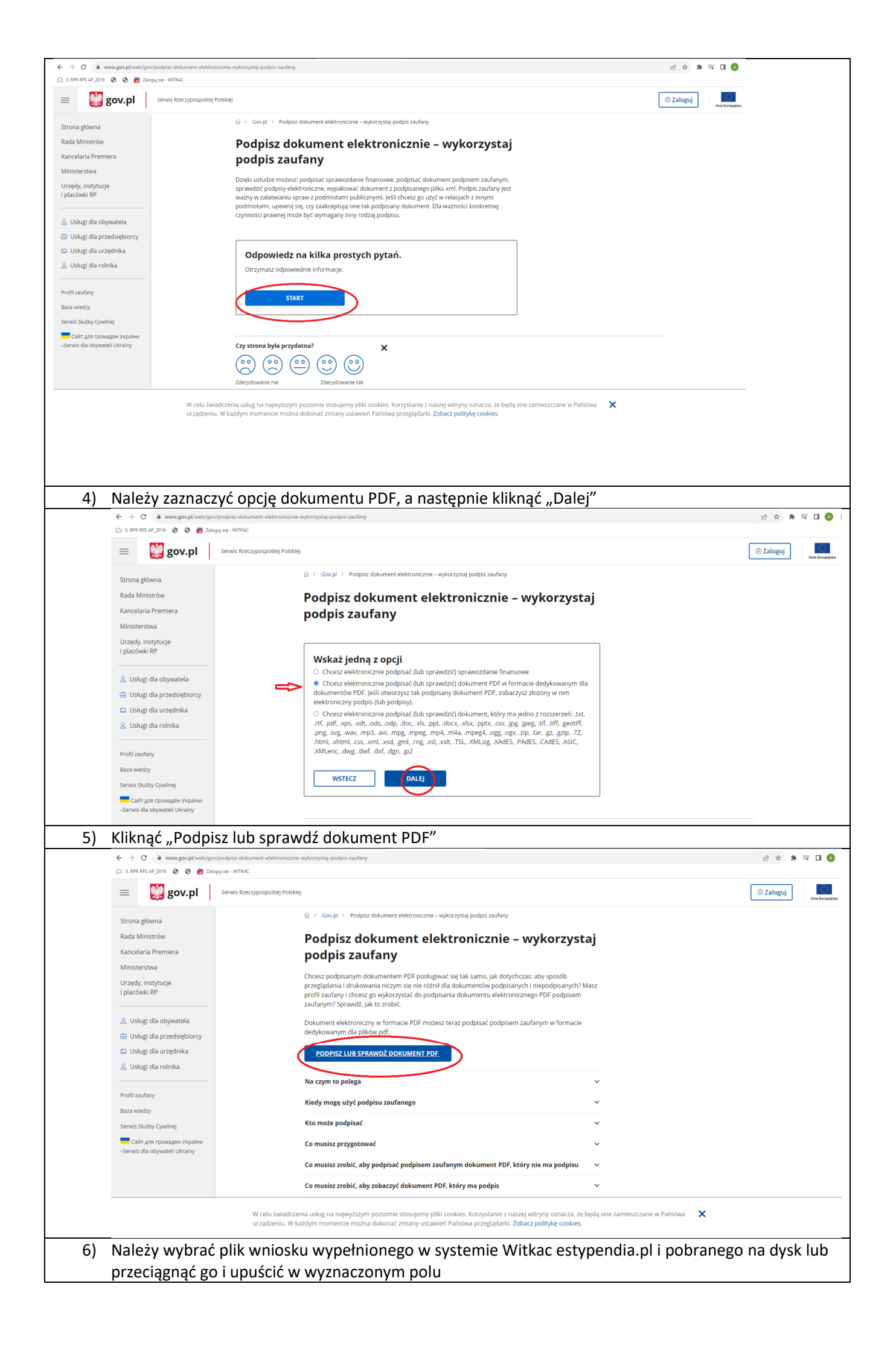

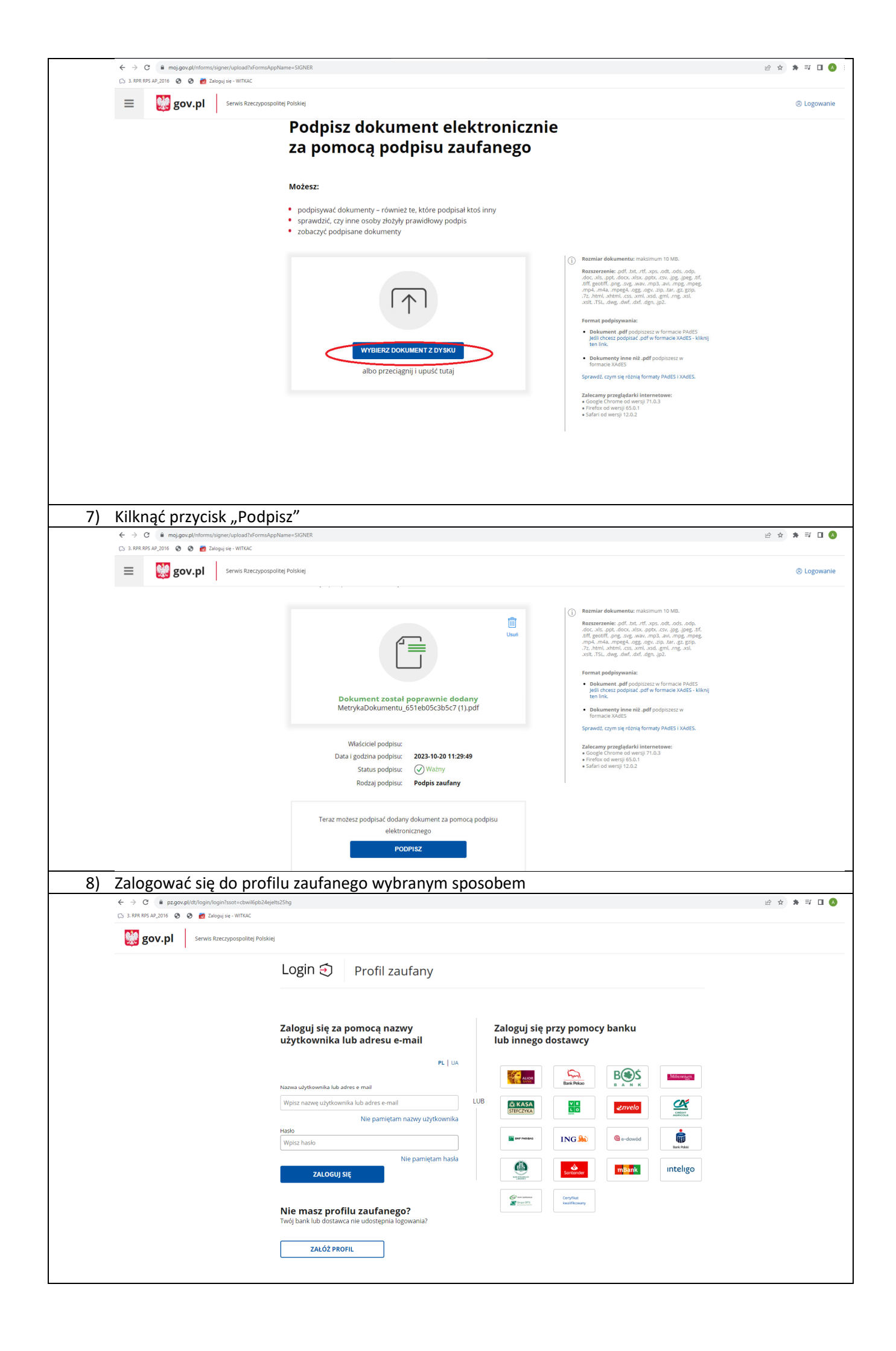

| ← → C                                                                     | cumentPreview?doc=u2vfxmho1akz2qi7tt37zo5bm8xqdihstu3f5f6&tpOnly=true                                                                                                    | 순 ☆ 🌲 팩                               |
|---------------------------------------------------------------------------|----------------------------------------------------------------------------------------------------|---------------------------------------|
| 🗅 3. RPR RPS AP_2016 🔮 🤡 Zaloguj                                          | jsi- WitcaC Wysoki kontrast PL                                                                                                    | A                                     |
|                                                                           | profil zaufany                                                                                                    | •                                     |
|                                                                           | PROFIL ZAUFANY AKTUALNOŚCI POMOC KONTAKT                                                                                                    |                                       |
|                                                                           | Podpisywanie dokumentu Anuluj Podpisz podpiszm zaufanym                                                                                                    |                                       |
|                                                                           | Informacje o profilu zaufanym Pierwsze imię                                                                                                    |                                       |
|                                                                           | Drugio imię                                                                                                    |                                       |
|                                                                           | Nazwisko                                                                                                    |                                       |
|                                                                           | PESEL                                                                                                    |                                       |
|                                                                           | Nazwa uzytkownika Data utworzenia 28-05-2021 18:33                                                                                                    |                                       |
|                                                                           | Data wygaśnięcia 13-01-2025 00:00                                                                                                    |                                       |
|                                                                           | Informacje dodatkowe Podpisywanie dokumentu profilem zaufanym.                                                                                                    |                                       |
|                                                                           | Dane dokumentu 🕢 Wybierz stronę i kliknij myszką w miejscu, w którym chcesz wstawić stempel (graficzna wizualizacja podpisu), który<br>domyślnie znajskuje się w prawym górnym rogu pierwszej strony dokumentu.                                                                                                    |                                       |
|                                                                           |                                                                                                    |                                       |
| 10) Potwierdzić pod                                                       | dpisanie dokumentu (opcja przy logowaniu przez bank)                                                                                                    |                                       |
| ← → C 🔒 pz.gov.pl/pz/pages/doc                                            | umentPreview<br>jse-VIITAC                                                                                                    | ピ☆ <b>為</b> ⊒                         |
|                                                                           |                                                                                                    |                                       |
|                                                                           | zaufany Potwierdź podpisanie dokumentu                                                                                                    |                                       |
|                                                                           | PROFIL ZAUFANY Wysz poniżej kod autoryzacyjny, który wysłaliśmy na twój telefon.                                                                                                    |                                       |
|                                                                           | Podpisywanie                                                                                                    |                                       |
|                                                                           | Informação o profilo zaulas Anuluj Potwierdz                                                                                                    |                                       |
|                                                                           |                                                                                                    |                                       |
|                                                                           |                                                                                                    |                                       |
|                                                                           |                                                                                                    |                                       |
|                                                                           |                                                                                                    |                                       |
|                                                                           |                                                                                                    |                                       |
|                                                                           |                                                                                                    |                                       |
| 11) Należy pobrać p                                                       | podpisany elektronicznie wniosek stypendialny na dysk                                                                                                    |                                       |
| ← → C iii moj.gov.pl/uslugi/signe C: 3. RPR RPS AP_2016 	 S 	 S 	 Zaloguj | r/download<br>j se-wittaC                                                                                                    | · · · · · · · · · · · · · · · · · · · |
|                                                                           | $\odot$                                                                                                    |                                       |
|                                                                           | Wide do                                                                                                    |                                       |
|                                                                           |                                                                                                    |                                       |
|                                                                           |                                                                                                    |                                       |
|                                                                           | MetrykaDokumentu_651eb05c3b5c7 (1).pdf                                                                                                    |                                       |
|                                                                           | MetrykaDokumentu_651eb05c3b5c7 (1),pdf Złożone podpisy                                                                                                    |                                       |
|                                                                           | MetrykaDokumentu_651eb05c3b5c7 (1).pdf  Złożone podpisy  Właściciel podpisu:                                                                                                    |                                       |
|                                                                           | WetrykaDokumentu_651eb05c3b5c7 (1).pdf         Złożone podpisy         Właściciel podpisu:         Data i godzina podpisu:         Status podpisu:         OWatry         OWatry                                                                                                    |                                       |
|                                                                           | WetrykaDokumentu_651eb05c3b5c7 (1),pdf         Złożone podpisy         Właściciel podpisu:         Data i godzina podpisu:         Status podpisu:         Właści podpisu:         Rodzaj podpisu:         Pokaż więcej podpisów ✓                                                                                                    |                                       |
|                                                                           | MetrykaDokumentu_651eb05c3b5c7 (1),pdf<br>Złożone podpisy<br>Właściciel podpisu: 2023-10-23 10:53:06 Status podpisu: ⊘Ważny Rodzaj podpisu: Podpis zaufany<br>Pokaż więcej podpisów ∨                                                                                                    |                                       |
|                                                                           | MetrykaDokumentu_651eb05c3b5c7 (1).pdf         Złożone podpisy         Właściciel podpisu:         Data i godzina podpisu:         Data i godzina podpisu:         Data i godzina podpisu:         Data i godzina podpisu:         Odzina podpisu:         Odzina podpisu:         Odpis zaufany         Pokaż więcej podpisów ~         Pobierz dokument ze swoim podpisem na dysk tokalny.         Plik będzie w formacie PDF. |                                       |

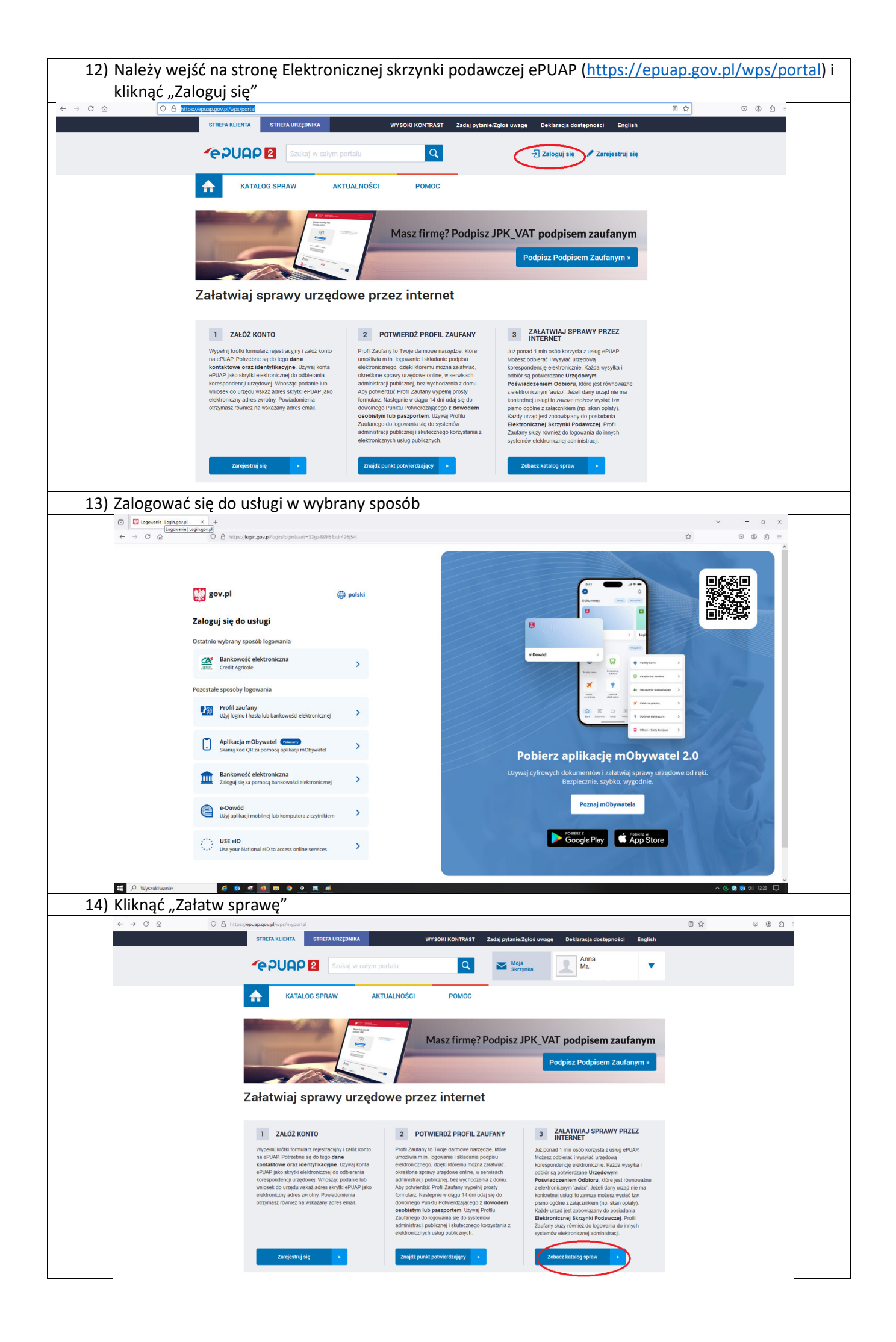

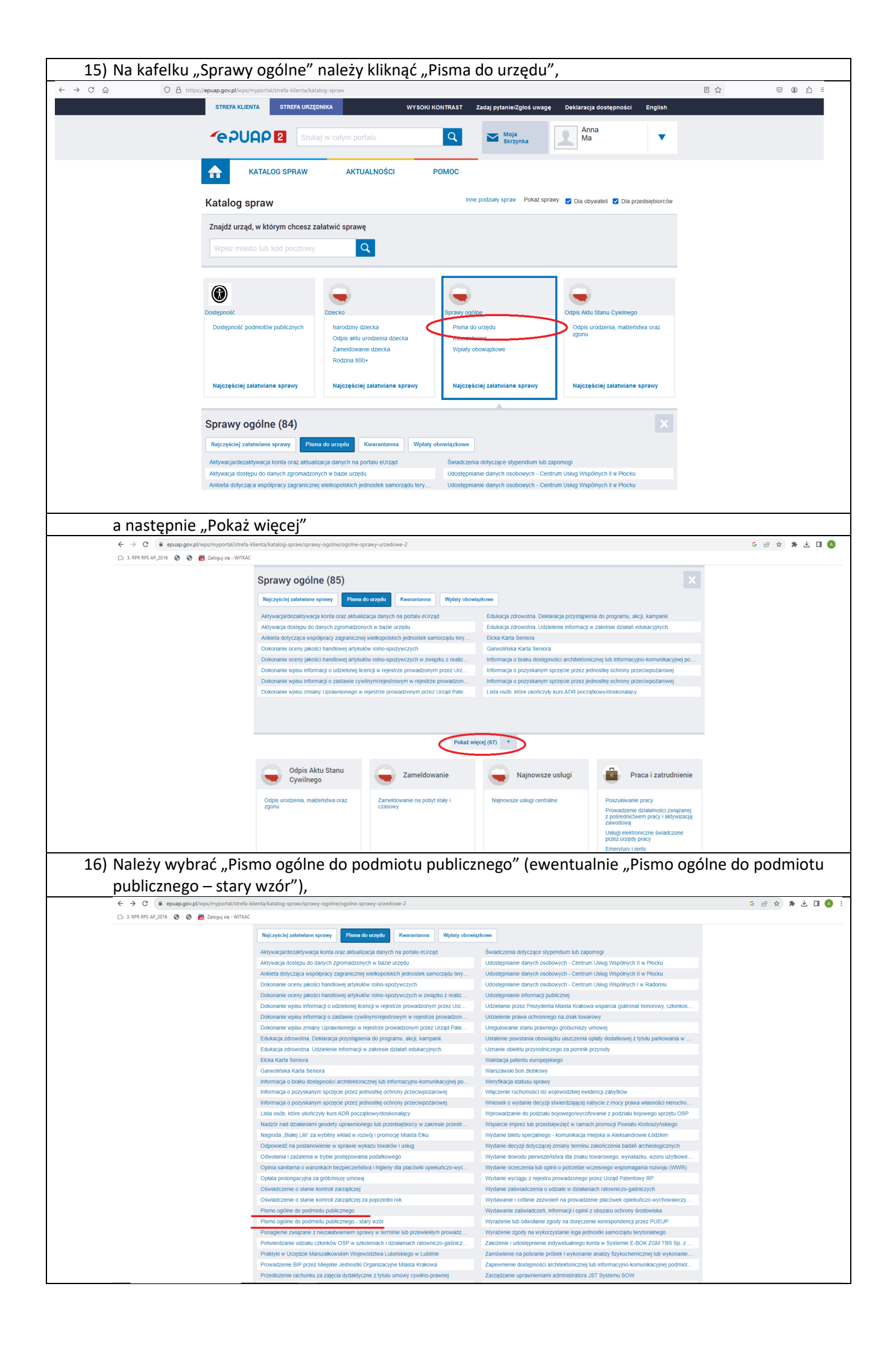

| ← → C 🗎 epuap.gov.pl/w                                                                                                    | · · ·                                                                                                    |                             |
|----------------------------------------------------------------------------------------------------|----------------------------------------------------------------------------------------------------|-----------------------------|
| 🕞 3. RPR RPS AP_2016 😒 😒 🙋                                                                                                    | /ps/myportal/strefa-klienta/katalog-spraw/sprawy-ogolne/ogolne-sprawy-urzedowe-2/pismo-ogolne-do-podmiotu-publicznego-nowe<br>) Złobycj śę - WITAC                                                                                                    | G 🖻 🕁 🗍 🕹 [                 |
|                                                                                                    | STREFA KLIENTA STREFA URZĘDNIKA WYSOKI KONTRAST Zadaj pytanie/Zgłoś uwagę Deklaracja dosłępnoś                                                                                                    | ści English                 |
|                                                                                                    | Image: Szukaj w całym portalu     Image: Szukaj w całym portalu       Image: Szukaj w całym portalu     Image: Skrzynka                                                                                                    | •                           |
|                                                                                                    | KATALOG SPRAW AKTUALNOŚCI POMOC                                                                                                    |                             |
|                                                                                                    |                                                                                                    |                             |
|                                                                                                    | Sprawy opólne: Pisma do urzedu Zobacz ir                                                                                                    |                             |
|                                                                                                    | opieri jegemei i mine ee arzyse                                                                                                    |                             |
|                                                                                                    | Pismo ogólne do podmiotu publicznego                                                                                                    |                             |
|                                                                                                    | Pismo ogólne przeznaczone jest do tworzenia pism w postaci<br>elektronicznej wnoszonych za pomocą elektronicznej skrzynik podawczej<br>lub doręczanych przez podmicy publiczne za potwiedzeniem doręczenia,                                                                                                    |                             |
|                                                                                                    | w przypadkach gdy łącznie spełnione są następujące warunki<br>• organ administracji publicznie i koreśkił wzruż okumentu<br>elektronicznego umożliwiającego załatwiene danej sprawy<br>eremonius czego nie ukróstaji potrawomanicki da kontektrone du kracemum                                                                                                    |                             |
|                                                                                                    | • przeposy prawa nie wsaczoją posroziasznie, ze posrpnym sourocznym<br>sposobem przekazania informacji jesi jej doręczenie w postacj papierowej.                                                                                                    |                             |
|                                                                                                    | Orran organy administracji publicznej                                                                                                    |                             |
|                                                                                                    | viaściwy do<br>realizacji                                                                                                    |                             |
| 17) Należy wype                                                                                                    | rinić wszystkie pola formularza, załączyć plik podpisanego elektr                                                                                                    | ronicznie wniosku,          |
| > C  ■ moj.gov.pl/pismo-ogolne/usluga-online                                                                                                    | >prawnosc swoicn danycn i Kiiknąc "Dalej           e/engine/hog/ndec/34cmmakppName=Pismo0goIne0ePodmichuPublicznego8ucFormsFormName=Wniczek                                                                                                    | @ \$ \$ ± 0 (\$ :           |
| RPR RPS AP_2016 📀 😨 Zaloguj się - WITKAC                                                                                                    |                                                                                                    |                             |
| gov.pl Serwis Rzeczypospolity                                                                                                    | rej Polskiej                                                                                                    | (8) Wyloguj                 |
|                                                                                                    | IBP2/1 MARCPAR/MORE WITEWOOTTWA BULWOOTTWA BULWWOOTTWA BULWOOTTWA BULKOOTTWA BULWOOTTWA BULKOOTTWA BULKOOTTA BULKOOTTA BULKOOTTA BULKOOTTA BULKOOTTA BULKOOTTA BULKOOTTA BULKOOTTA BULKOOTTA BULKOOTTA BULKOOTTA                                                                                                    |                             |
|                                                                                                    | możesz go dodatkowo podać w polu Tytuł pisma.     możesz go dodatkowo podać w polu Tytuł pisma.     Tytuł pisma *     Wniosek o stypendium     Trećc pisma *     Wolicz treść pisma                                                                                                    |                             |
| 18) Pojawi sie po                                                                                                    | modesz go dodatkowo podać w polu Tytuł pisma.     modesz go dodatkowo podać w polu Tytuł pisma.     Wniosek     Viliosek     Viliosek     Viliosek     Viliosek     Zodglad pisma                                                                                                    |                             |
| 18) Pojawi się po<br>→ c • mojącyc//piero-ogółne/usługa-onine                                                                                                    | Index: go dodations       moles: go dodationo podać w polu Tytuł pisma.         Rodzaj pisma *          Wniosek          Tytuł pisma *          Wniosek o stypendium          Treść pisma *          Wpisz treść pisma          Ddgląd pisma          Vergine/ng/mder/Jaforms/ppName=PermoCogoleeDePodmiotuPublicznego&oformsFormName=Wniosek                                                                                                    | 순 ☆ ≱ 🛯 🔕 :                 |
| 18) Pojawi się po<br>→ C • mojavy/jismo-ogółny/latuga-onfine<br>BR R55 AP_2016 ◎ @ 2 Załogu ge - WITAC<br>gov.pl Servis Rzeczyosopski                                                                                                    | In the set of the set of the set                                                                                                    | 년 ☆ 🎓 🖬 🔕 :<br>@ Wyłopuj    |
| 18) Pojawi się po         → C       mającyc//pieno-ogolne/usługa-online         SPR PS AP_2016       Image: Provide the second second seco |                                                                                                    | ාරි රු 🌲 🗖 🔕 :<br>ම Wyłoguj |
| 18) Pojawi się po<br>→ C i mojąvze//nime-cegółne/usługa-online<br>RPR BPS AP 2016 @ @ @ Zołogoj eł-WITCAC<br>W gov.pl Servis Rzeczypospolite                                                                                                    | and a pisma *  and a pisma *  and a                                                                                                    | 년 ☆ ★ I 🔕 :<br>© Wyłoguj    |
| 18) Pojawi się po<br>→ C i mej <i>acyst</i> /pismo-ogotne/usługa-ontine<br>BRR RB 42_016 @ @ @ Załoga se - WITAZC<br>W gov.pl Servis Rzeczypospolat                                                                                                    | modess go dodatkowo podać w polu Tytuł pisma.   Rodzaj pisma *   Wniosek   Tytuł pisma *   Wniosek o stypendium   Treść pisma *   Wpisz treść pisma   Odgląd pisma twrgine/ng/index/droms/upptiame=PismoOgolowDoPodmiotuPublicznego0s/forms/form/Name=Winiosek   eg Posisieg   Podgląd pisma ogólnego                                                                                                    | 순 ☆ 🌲 🗖 🔕 :<br>© Wyłoguj    |
| 18) Pojawi się po<br>→ C a mojące//pismo-ogole/usługa.onine<br>SRR 63 A2.301 @ @ Załogaj se - WTAC<br>gov.pl Servis Bzeczypospolite                                                                                                    | Implement   modess go dodatkowo podać w polu Tytuł pisma.   Rodcaj pisma *   Wniosek   Tytuł pisma *   Whiosek o stypendlum   Treć pisma *   Wpisz treść pisma   Odgląd pisma   eyforknew?   Podgląd pisma o opisłać w polu Tytuł pisma.   w opisz treść pisma   Podgląd pisma o opisłać w polu Tytuł pisma.   w opisz treść pisma   Podgląd pisma   w opisztreść pisma   Podgląd pisma ogine do podmou publicznego Suł Gorms Form Name = Wniosek   w opisztreść pisma   Podgląd pisma ogine do podmou publicznego   w opisztreść pisma ogine do podmou publicznego   Dokument elektroniczny    O wagaj jeśli widzisz błędy na jodglądzie pisma, wróć do edgil                                                                                                    | ුරු 🖈 🚺 🔕 :<br>ම Wyłogaj    |
| 18) Pojawi się po<br>→ C i mej <i>gov,pl/pismo-ospłne/usługa-osłne</i><br>RPR BS AP 2016 @ @ @ Załoga je - WITAC<br>@ gov.pl Servis Raczypospała                                                                                                    | modes: go dodatkowo podać w polu Tytuł pisma.  Morisek  Tytuł pisma *  Wniosek  Tytuł pisma *  Wybisz treść pisma  Dodgląd pisma  Wypisz treść pisma  Uwpisz treść pisma  Uwpisz treść pisma  Dokument elektroniczny  Uwpisz treść pisma  O  Uwpisz treść pisma  O  Uwpisz treść pisma  O  Uwpisz treść pisma  O  Uwpisz treść pisma  O  Uwpisz treść pisma  O  Uwpisz treść pisma  O  Uwpisz treść pisma  O  Uwpisz treść pisma  O  Uwpisz treść pisma  O  Uwpisz treść pisma  O  Uwpisz treść pisma  O  Dokument elektroniczny  O  Uwpisz treść pisma  O  Uwpisz treść pisma  O  Uwpisz treść pisma  O  Dokument elektroniczny  O  Uwpisz treść pisma  O  Dokument elektroniczny  O  Uwpisz treść pisma  O  Dokument elektroniczny  O  Uwpisz treść pisma  O  Dokument elektroniczny  O  Uwpisz treść pisma  O  Dokument elektroniczny  O  Dokument elektroniczny  O  Dokument elektroniczny  O  Dokument elektroniczny  O  Dokument elektroniczny  O  Dokument elektroniczny  O  Dokument elektroniczny  O  Dokument elektroniczny  O  Dokument elektroniczny  O  Dokument elektroniczny  O  Dokument elektroniczny  O  Dokument elektroniczny  O  Dokument elektroniczny  D  Dokument elektroniczny  D  D  D  D  D  D  D  D  D  D  D  D  D                                                                                                    | i£ ☆ ★ □ 🔕 :<br>© Wyłoguj   |
| 18) Pojawi się po<br>→ C a mojącyc//pismo-ogolnę/usługa-onine<br>IRR RA AL_2016 @ @ Załogaj se - WITCAC<br>gov.pl Servis Rzeczypospolitz                                                                                                    | Implementation   modess: go dodatkowo podać w polu Tytuł pisma.   Rodzaj pisma *   Wniosek   Tytuł pisma *   Whiosek o stypendlum   Treć pisma *   Wpisz treść pisma   Odgląd pisma treść pisma treść pisma Podgląd pisma (* mobywatel * Pano ogdine DuPodmiotu/Publicznego SurForms Form Name = Wniosek e Posicie e Podskie Conceptione * Pomo ogdine do podmosu publicznego Dokument elektroniczny Imisze I data sporządzenia dokument Conceptione * Pomo ogdine do podmosu publicznego Dokument elektroniczny Imisze I data sporządzenia dokument Conceptione * Pomo ogdine do podmosu publicznego Dokument elektroniczny Imisze I data sporządzenia dokument Or Margi (jel) widdist błedy na podgład pisma, wróć do edocji od podpista Połonicki (Mukajto), Woj. Połkowosta One adecasto Pozad docasto Pozad docasto<                                                                                                    | ビ☆ ★ □ 💽 :<br>© Wyłoguj     |
| 18) Pojawi się po<br>→ C  ■ mojącyc//piero-ogołne/usługa-onien<br>KRR MS 42,2016  ④ ● 2 2deguj er-WTC4C<br>₩ gov.pl Servis Rzeczypospolite                                                                                                    | Image: Construction     Reside: Construction     Winicek     Tytu: pisma *   Winicek o stypendum   Tret: pisma *   Whise Ko stypendum     Tret: pisma *   Whise Ko stypendum     Tret: pisma *        Winicek o stypendum        Tret: pisma *                                                                Tret: pisma *       Tret: pisma *   Tret: pisma * <td>len ★ ★ □ ② :<br/>© Wytogaj</td>                                                                                                    | len ★ ★ □ ② :<br>© Wytogaj  |
| 18) Pojawi się po<br>→ C a mojącyc//pismo-ogolnę/usługa-onine<br>IRR RA A2,016 @ @ Załogaj se - WITCAC<br>gov.pl Servis Rzeczypospolitz                                                                                                    | modess go dodatkowo podać w polu Tytur jetana.<br>Winicek<br>Tytur jetana *<br>Winicek o stypendium<br>Treć piama *<br>Wpisz treć pisma<br>Ddglad pisma<br>treć pisma *<br>Winicek o stypendium<br>Treć pisma *<br>Winicek o stypendium<br>Treć pisma *<br>Winicek o stypendiu | ież ☆ ≱ □ 💽 :<br>© Wyłoguj  |
| 18) Pojawi się po<br>→ C  ■ mojącyc//piero-ogołne/usługa-onien<br>1978 BS 42_2016  ④ ● 2 2degoj og - WTOCC<br>₩ gov.pl Servis Rzeczypospolite                                                                                                    | Image and a plot and a plot and a                                                                                                    |                             |
| 18) Pojawi się po<br>→ C i mojący, µłysmo-ogołne /usługa confine<br>898 893 AP_2016                                                                                                    | Image ges dodationes podat we pole Tytur jenna.   Winicek   Vinicek   Tytur jenna *   Winicek or stypendum   Treich jenna *   Winicek or stypendum   Treich jenna *   Winicek or stypendum   Treich jenna *   Winicek or stypendum   Treich jenna *   Winicek or stypendum   Treich jenna *   Winicek or stypendum   Treich jenna *   Winicek or stypendum   Winicek or stypendum dia totory kultur y tutude totory kultur stypendum dia totory kultur stypendum   Winicek or stypendum stypendum   Winicek or stypendum stypendum                                                                                                    | ⊮ ☆ ★ □ 💿 :<br>© Wyłczy     |

| ≡   | 👸 gov.pl                                                                                                    | Servis Rzeczypospolitej Polskiej                                                                                                    | 🙁 Wyloguj |
|-----|----------------------------------------------------------------------------------------------------|----------------------------------------------------------------------------------------------------|-----------|
|     |                                                                                                    | WNIOSEK                                                                                                    |           |
|     |                                                                                                    | Wniosek o przyznanie stypendium dla twórcy kultury z budżetu Województwa Pomorskiego w roku 2024                                                                                                    |           |
|     |                                                                                                    | Dzień dobry.<br>w załaczeniu przeswiam wniosek.                                                                                                    |           |
|     |                                                                                                    | Z poważaniem Załaczniki:                                                                                                    |           |
|     |                                                                                                    | 1. Wskazowka_dot_platformy_EPUAP (1).docx                                                                                                    |           |
|     |                                                                                                    | Dokument nie zawiera podpisu                                                                                                    |           |
|     |                                                                                                    | Podpis elektroniczny                                                                                                    |           |
|     |                                                                                                    | Uwagat jeżeli chcesz podpisać pismo, system przeniesie cię na pz.gov.pl.     Tam podpistnest niemo.                                                                                                    |           |
|     |                                                                                                    | - and Bradhingering Interior.                                                                                                    |           |
|     |                                                                                                    | ← Wróc do edycji danych                                                                                                    |           |
|     |                                                                                                    | WYŚLIJ BEZ PODPISU         PRZEJDŹ DO PODPISU         Wysyłasz pirmo bez podpisu?           Pamiętaj, że niektóre procedury wymagia tego podpisu.         wymagia tego podpisu.         wymagia tego podpisu.                                                                                                    |           |
|     |                                                                                                    |                                                                                                    |           |
| 20) | System p                                                                                                    | rzeniesie do strony logowania do Profilu zaufanego, gdzie należy się zalogować                                                                                                    | <u> </u>  |
|     | ← → C                                                                                                    | w.pl/dt/login/login/logi | ie \$     |
|     | 🔛 gov.pl                                                                                                    | Servis Rzeczypospolitej Polskiej                                                                                                    |           |
|     |                                                                                                    |                                                                                                    |           |
|     |                                                                                                    | Login 🕤 Profil zaufany                                                                                                    |           |
|     |                                                                                                    |                                                                                                    |           |
|     |                                                                                                    | Zaloguj sie za pomoca nazwy Zaloguj sie przy pomocy banku                                                                                                    |           |
|     |                                                                                                    | użytkownika lub adresu e-mail lub innego dostawcy                                                                                                    |           |
|     |                                                                                                    |                                                                                                    |           |
|     |                                                                                                    | Nazwa użytkownika lub adres e-mail                                                                                                    |           |
|     |                                                                                                    | Wpisz nazwę użytkownika lub adres e-mail LUB CKASA<br>STEKZTKA                                                                                                    |           |
|     |                                                                                                    | Hasto                                                                                                    |           |
|     |                                                                                                    | Wpisz hasło                                                                                                    |           |
|     |                                                                                                    | ZALOGUJ SIĘ Sontardo Inteligo                                                                                                    |           |
|     |                                                                                                    | Generation     Generation            |           |
| 21) | Nastepn                                                                                                    | e należy podpisać profilem zaufanym lub podpisem kwalifikowanym                                                                                                    |           |
| ,   | ← → C                                                                                                    | r vpl/pz/pages/documenlPreview?doc=41y?dpnyucrq03dfde5igwh5nta31ypd91f7rse&authnWitHWK=true                                                                                                    | Ê ☆ ;     |
|     | 3. RPR RPS AP_2016 (<br>3. RPR RPS AP_2016 (<br>3. RPR | 📀 🙋 Zaloguj de - WITCAC.<br>Wystaki kontrast 🛛 PL. LIA                                                                                                    |           |
|     |                                                                                                    |                                                                                                    |           |
|     |                                                                                                    | zaufany                                                                                                    |           |
|     |                                                                                                    | PROFIL ZAUFANY AKTUALNOŚCI POMOC KONTAKT                                                                                                    |           |
|     |                                                                                                    |                                                                                                    |           |
|     |                                                                                                    | Podpisywanie dokumentu Anuluj Podpisz podpisem zaufanym >                                                                                                    |           |
|     |                                                                                                    | Podpisz podpisem kwalilikowanym                                                                                                    |           |
|     |                                                                                                    | Informacje o profilu zaufanym Pierwsze imię                                                                                                    |           |
|     |                                                                                                    | Drugie imię                                                                                                    |           |
|     |                                                                                                    | Nazwisko                                                                                                    |           |
|     |                                                                                                    | PESEL                                                                                                    |           |
|     |                                                                                                    | Nazwa użytkownika                                                                                                    |           |
|     |                                                                                                    |                                                                                                    |           |
|     |                                                                                                    |                                                                                                    |           |

| < / D Przyowprypzypagesy documentariew                                                                                                    | iout .                                                                                                    |                                                                                                    |                  |          | 10 A                  |
|----------------------------------------------------------------------------------------------------|----------------------------------------------------------------------------------------------------|----------------------------------------------------------------------------------------------------|------------------|----------|-----------------------|
| 🕼 3. RPR RPS AP_2016 🔇 🔕 👩 Zaloguj sie - WITKAC                                                                                                    | 2                                                                                                    |                                                                                                    |                  |          | н 11                  |
|                                                                                                    |                                                                                                    |                                                                                                    |                  |          |                       |
|                                                                                                    |                                                                                                    |                                                                                                    |                  |          |                       |
|                                                                                                    | zaufany Potwie                                                                                                    | erdź podpisanie dokumentu                                                                                                    |                  |          |                       |
|                                                                                                    |                                                                                                    |                                                                                                    |                  |          |                       |
|                                                                                                    | Wpisz po<br>Kod SM                                                                                                    | oniżej kod autoryzacyjny, który wysłaliśmy na twój tele<br>S nr 1 z 18.10.2023                                                                                                    | on.              |          |                       |
|                                                                                                    | Podpisywanic 01050                                                                                                    | 092                                                                                                    |                  |          |                       |
|                                                                                                    |                                                                                                    | ului Potwierti                                                                                                    |                  |          |                       |
|                                                                                                    | Informaçie o profilu zaufar                                                                                                    |                                                                                                    |                  |          |                       |
|                                                                                                    |                                                                                                    |                                                                                                    |                  |          |                       |
|                                                                                                    |                                                                                                    |                                                                                                    |                  |          |                       |
|                                                                                                    |                                                                                                    |                                                                                                    |                  |          |                       |
|                                                                                                    |                                                                                                    |                                                                                                    |                  |          |                       |
|                                                                                                    |                                                                                                    |                                                                                                    |                  |          |                       |
|                                                                                                    |                                                                                                    |                                                                                                    |                  |          |                       |
|                                                                                                    |                                                                                                    |                                                                                                    |                  |          |                       |
|                                                                                                    |                                                                                                    |                                                                                                    |                  |          |                       |
|                                                                                                    |                                                                                                    |                                                                                                    |                  |          |                       |
|                                                                                                    |                                                                                                    |                                                                                                    |                  |          |                       |
| 🗄 🔎 Wyszukaj 🛛 💦 🌠                                                                                                    | 8 💁 🖬 🧿 🗭 🗷 4                                                                                                    | 6                                                                                                    |                  | 📥 12°C I | Duze zachmurz 🔺 🔤 🔛 G |
| Nyświetli się końco                                                                                                    | owy komunikat                                                                                                    |                                                                                                    |                  |          |                       |
| ← → C ■ moj.gov.pl/nforms/engine/ng/index                                                                                                    | x?summary=true#                                                                                                    |                                                                                                    |                  |          | Ê                     |
|                                                                                                    | 2                                                                                                    |                                                                                                    |                  |          |                       |
| 🔉 3. RPR RPS AP_2016 💿 😨 🛃 Zaloguj się - WITKAC                                                                                                    |                                                                                                    |                                                                                                    |                  |          |                       |
| <ul> <li>3: 3. RPR RPS AP.,2016          <ul> <li>O</li> <li>Taloguj się - WITKAC</li> <li>Envis Rzeczypos</li> </ul> </li> </ul>                                                                                                    | spolitej <sup>p</sup> olskiej                                                                                                    |                                                                                                    |                  |          |                       |
| C) 3. RFR RPS AP 2016 💿 🕜 🙋 Zaloguj igi - VIITTAC<br>E 🤯 gov.pl Servis Rzeczypos                                                                                                    | spolitej Polskiej<br>mObywatel                                                                                                    |                                                                                                    |                  |          |                       |
| C) 1. 599. 895. 492. 3016 💿 💿 🗃 Zalogaj sej- VitiTAC                                                                                                    | spolitej Polskiej<br>mObywatel<br>@ > mCbywatel > Pismo ogólne do                                                                                                    | podmiotu publicznego                                                                                                    |                  |          |                       |
| <ul> <li>1 SPR R65 A2 2016</li> <li>I BR R65 A2 2016</li> <li>I BR R65 A2 2016</li></ul> | spolter Politier<br>mObywatel<br>@ > mObywatel > Pierro ogblier do<br>Dziekuiem                                                                                                    | podmiosu publicznego                                                                                                    |                  |          |                       |
| <ul> <li>1. DRR RDS AP 2016</li> <li>2016</li> <li>2017</li> <li>2017</li> <li>201</li></ul>                                                                                                    | spotrej Polskiej<br>mObywatel<br>Q > mOtywatel > Pierre ogdire do<br>Dziękujem<br>Twoje nism                                                                                                    | podmou publicnego<br>Y!<br>10. zostało wysłar                                                                                                    | P                |          |                       |
| <ul> <li>L BR R05 A2 JOHO O P Załogu se- WTFAZ</li> <li>Boy Servis Reczypos</li> <li>Servis Reczypos</li> </ul>                                                                                                    | spoted Pobled<br>mObywatel<br>G → mOtywatel → Perro ogder do<br>Dziękujem<br>Twoje pism                                                                                                    | podmieu publicango<br>y!<br>10 zostało wysłar                                                                                                    | le               |          |                       |
| ⇒ 1. BRR RDS AP 2016                                                                                                    | spoted Poblice<br>mObywatel<br>a : mObywatel : Plana ogsine do<br>Dziękujem<br>Twoje pismo odbierze:<br>Urząd Marszałkowski Wojev                                                                                                    | podmiosu publicanego<br>Y!<br>10 ZOSTAłO WYSłar<br>vództwa Pomorskiego                                                                                                    | le               |          |                       |
| <ul> <li>1. DRR RDS AP 2015</li> <li>O</li> <li>Zabogi set- VNTAC</li> <li>Servis Reczypos</li> </ul>                                                                                                    | spotter) Poblikej<br>→ mObywatel → Pieno ogširke do<br>Dziękujem<br>Twoje pismo odbierze:<br>Urzął Marszałkowski Wojew<br>Tytuł twojego pisma: Wnioseł<br>budżetu Województwa Pom                                                                                                    | podmiou publicznego<br>Y!<br>NO ZOSTAłO WYSłAr<br>vództwa Pomorskiego<br>c o przyznanie stypendium dla twórcy kultur<br>orskiego w roku 2024                                                                                                    | I <b>C</b>       |          |                       |
| ⇒ 1. BER RES AP 2016                                                                                                    | spoted Poblicie<br>mObywatel<br>mObywatel > Nemo agdine do<br>Dziękujem<br>Twoje pismo odbierze:<br>Urząd Marszałkowski Wojew<br>Tytuł twojego pisma: Wnioseł<br>budżetu Wojewołdztwa Pom<br>Oczekaj na UPP (Urzędow<br>UPP to potwierdzenie, zz<br>Dostaniesz je na swoja s                   | podmiotu publicznego<br><b>y!</b><br><b>no zostało wysłar</b><br>vództwa Pomorskiego<br>k o przyznanie stypendium dla twórcy kultur<br>orskiego w roku 2024<br>e Poświadczenia Przedłożenia).<br>± pismo zostało dostarczone do urzędu.<br>krzynke Gov (ePUAP).                                                 | IE               |          |                       |
| <ul> <li>J. BR RSS AP, 2016</li> <li>Taboja Ge-VITEAC</li> <li>Boy Sov.pl</li> <li>Servis Rzeczypor</li> </ul>                                                                                                    | spoted Pototed<br>mObywatel → Pueno egolero de<br>Dziękujem<br>Twoję pismo odbierze:<br>Urząd Marszałkowski Wojew<br>Urząd Marszałkowski Wojew<br>Urząd Marszałkowski Wojew<br>Czekaj na UPP (Urzędow<br>UPP to potwierdzenie, z.<br>Dostaniesz je na swoją s<br>Jeśli chcesz zobaczyć wysłane | podmiosu publicznego<br><b>Y!</b><br><b>10 ZOSTAłO WYSłAr</b><br>wództwa Pomorskiego<br>k o przyznanie stypendium dla twórcy kultur<br>orskiego w roku 2024<br>e Poświadczenie Przedłożenia).<br>p Jismo zostało dostarczone do urzędu.<br>krzynke Gov (ePUAP).<br>pismo – sprawdź folder Wysłane w swojej skrz | I <b>E</b><br>yz |          |                       |